## Setup Guide 安装指南

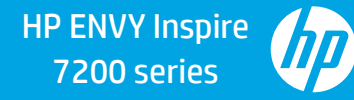

使用微信扫描信息页上的二维码以启用"惠普云打印"微信小程序, 并根据页面提示完成打印机的绑定。

Launch WeChat, and then scan the QR code on the WeChat Welcome Page to launch the mini-app. Follow the on-screen instructions to complete printer paring.

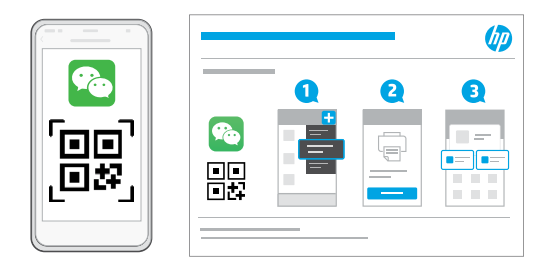

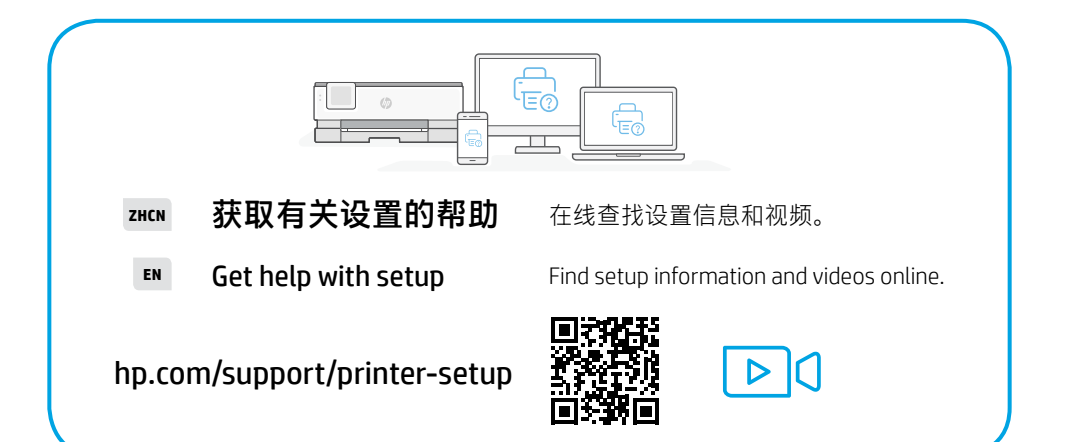

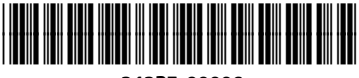

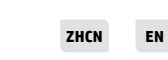

© Copyright 2021 HP Development Company, L.P.

Printed in Thailand 泰国印刷

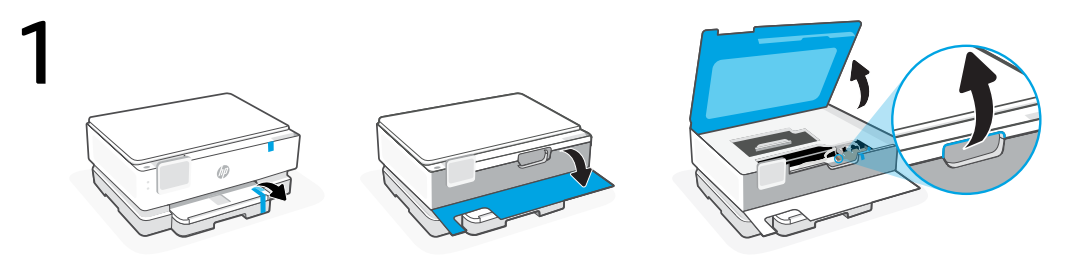

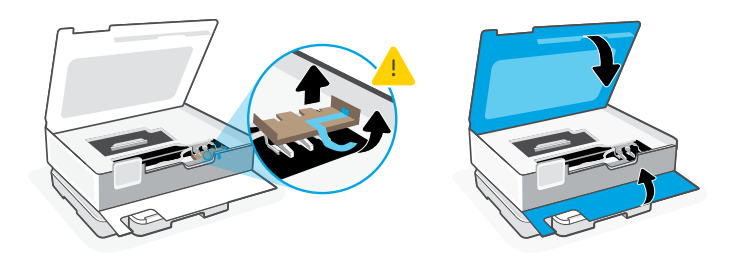

- **ZHCN** 取下所有包装材料和胶带。打开前盖和墨盒检修门。 取出硬纸板。确保关闭前盖和墨盒检修门。
- **EN** Remove all packaging and tape. Open the front door and cartridge access door. Remove cardboard. Make sure to close the doors.

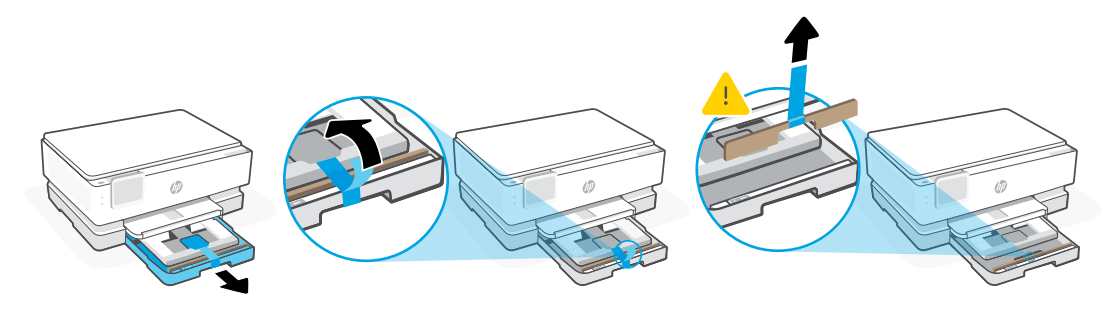

- ZHCN 打开主纸盒并取出纸板。
- **EN** Open the main tray and remove cardboard.

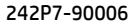

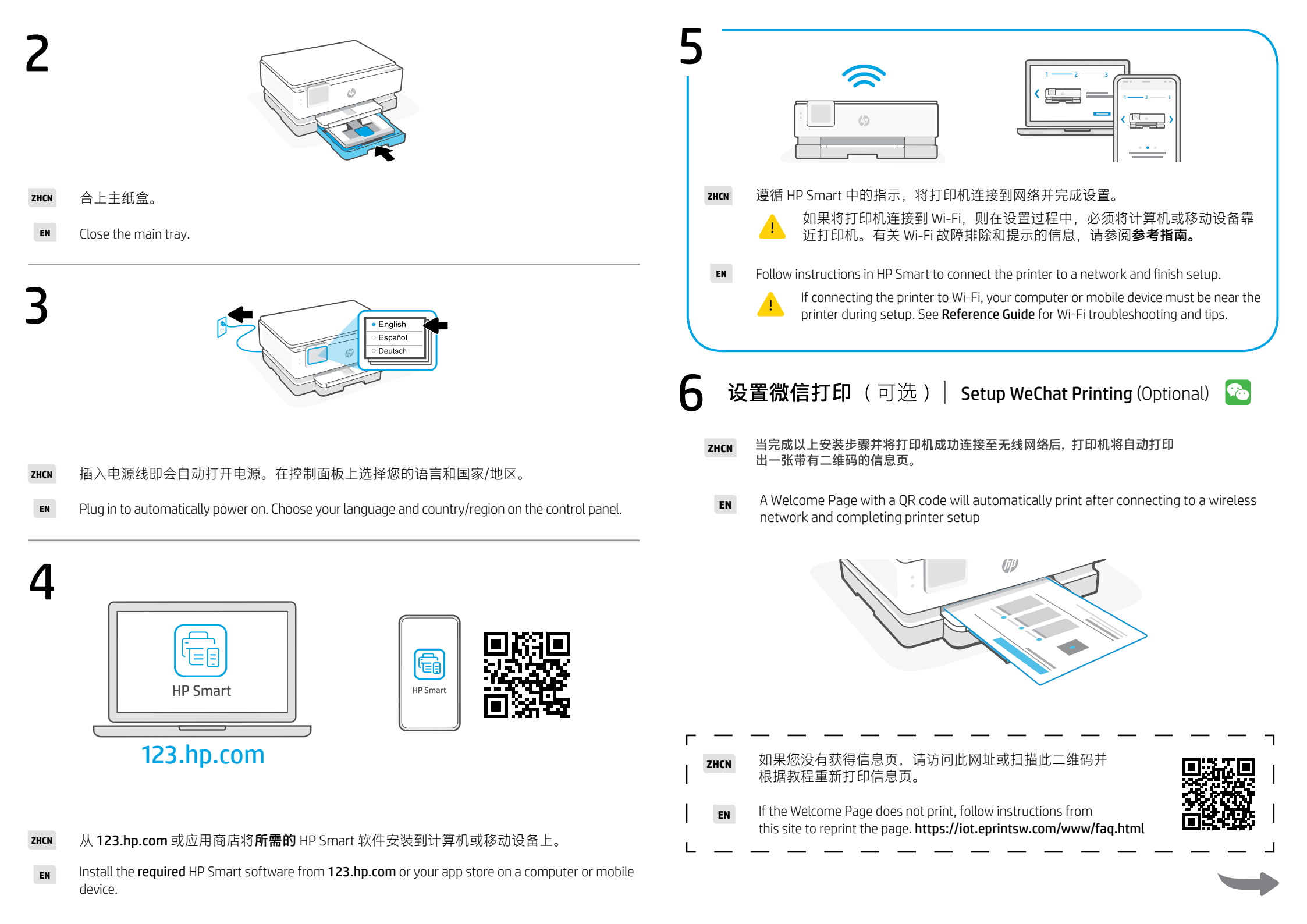